I-O DATA

USB機器をネットワークでつなげたい

▲ net.USBクライアントご利用ガイド

| 勈  | 対応機種                  | Windowsパソコン、Apple Macintoshシリーズ                         |
|----|-----------------------|---------------------------------------------------------|
| 作  | 対応OS                  | 製品本体の対応OSに準ずる                                           |
| 環境 | net.USB動作確認<br>済み機器一覧 | ホームページ(http://www.iodata.jp/)の製品<br>本体の「仕様」ページでご確認ください。 |

### net.USBの使用例(参考)

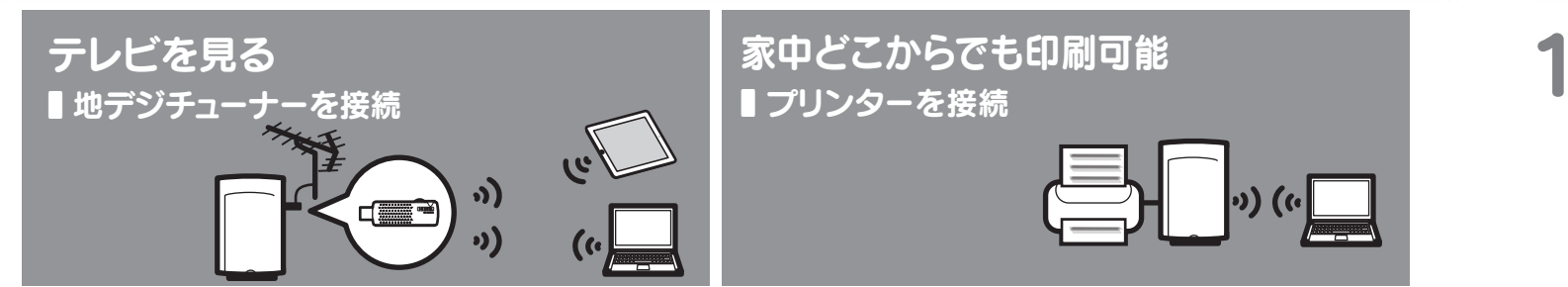

『net.USBクライアント』は、net.USB搭載製品に接続されたUSB機器と、パソコンやスマートフォン等の間で通信をおこなうためのソフトウェア です。さまざまなUSB機器をネットワーク上で共有できるようになります。必要に応じてご利用ください。

### ご利用手順(もくじ)

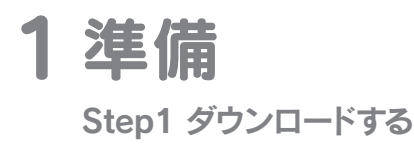

Step2 インストールする

net.USBを起動する

■USB機器を切断する

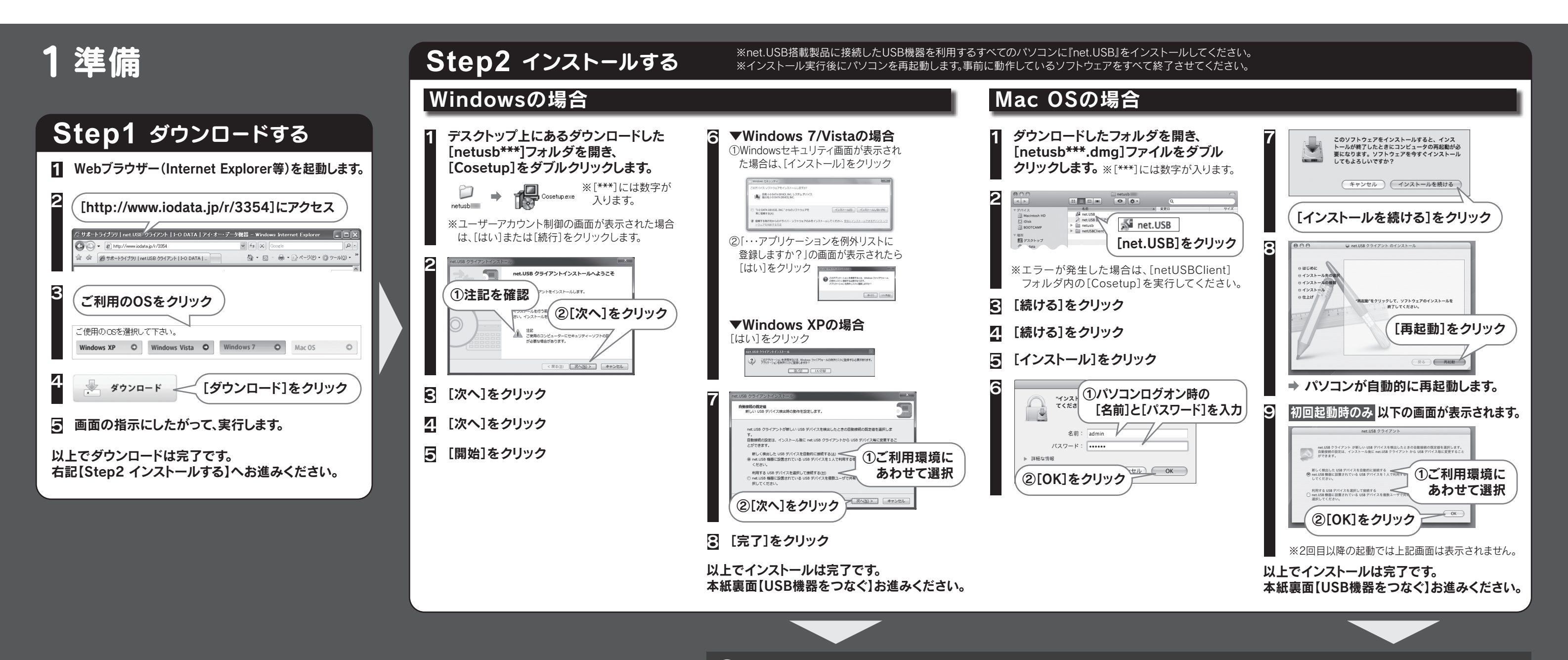

 $\checkmark$ USB機器をつなぐ前に、ソフトウェアのインストールが必要な場合があります

USB機器を初めてご利用になる場合は、USB機器に付属のソフトウェアのインストールが必要になることがあります。USB機器をつなぐ前に、USB機器の取扱説明書等を参照し、 ご確認ください。 ※弊社製地デジチューナー「GV-MVP/FZ」ご利用の場合は、本紙裏面【地デジチューナーを接続する】をご参照ください。

2 基本操作 USB機器をつなぐ USB機器に接続する

### 参考:高度な使い方

- ■プリンターの便利な設定 (net.USBを起動せずに印刷する) ■切断要求する
- ■地デジチューナーを接続する

# 2 基本操作

#### パソコンにセキュリティソフトがインストールされている場合 $\checkmark$

パソコンにセキュリティソフトがインストールされている場合、net.USB搭載製品との通信が除外され、正常に動作しない場合があります。 セキュリティソフトのファイアウォール機能の詳細設定等で「net.USBクライアント」(または「UDPポート:19540」)を例外に登録してください。詳細な設定方法は、セキュ リティソフトのヘルプをご参照いただくか、セキュリティソフトのメーカー様にお問合せください。

# ■USB機器をつなぐ

USB機器を、net.USB搭載製品の USBポートへ接続します。

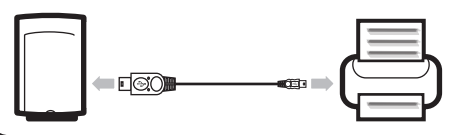

#### $\bigcirc$ USB機器をつなぐ前に、ソフトウェアのインストールが必要な場合があります

USB機器を初めてご利用になる場合は、USB機器に付属のソフトウェアのインストールが必要になることがあります。 USB機器をつなぐ前に、USB機器の取扱説明書等を参照し、ご確認ください。 ※弊社製地デジチューナー「GV-MVP/FZ」ご利用の場合は、右記【地デジチューナーを接続する】をご参照ください。

# ■ net.USBを起動する

1 ■ Windows の場合

\land net.USB

ストレージデバイス 愛 あなたが使用中です I-O DATA USB Flash Disk

2

画面右下のタスクトレイアイコン ( \land )をクリック

種類 ステータス ホスト名 I-O DATA DEVICE, INC. Optical Storage Device

ドックアイコン( \land )をクリック

net.USBクライアントの操作ウインドウが 表示され、ネットワーク上のUSB機器の 一覧が表示されます。

■ Mac OS の場合

USB機器が表示されない場合 USB機器をnet.USB搭載製品に接続します。 また、更新ボタン( 🔹 )をクリックします。

### 以上でnet.USBの起動は完了です。下記【USB機器に接続する】へお進みください。

# ■USB機器に接続する

R

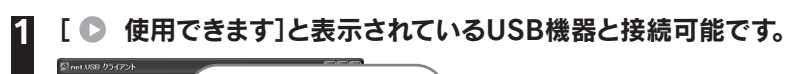

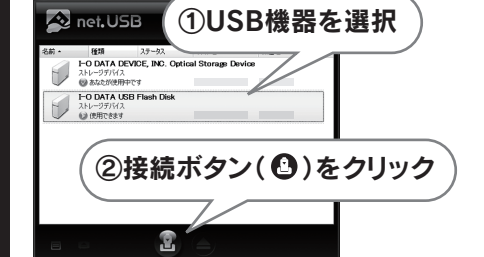

☑ [ ◎ あなたが使用中です]と表示されたら、接続は完了です。

USB機器の認識は、パソコンに直接つないだ場合と同じ状態になり ます。USB機器の取扱説明書を参照し、ご使用ください。

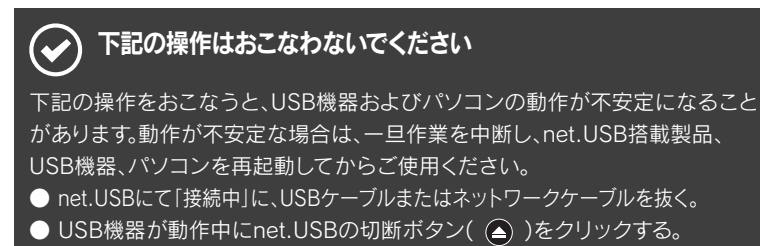

# ■USB機器を切断する

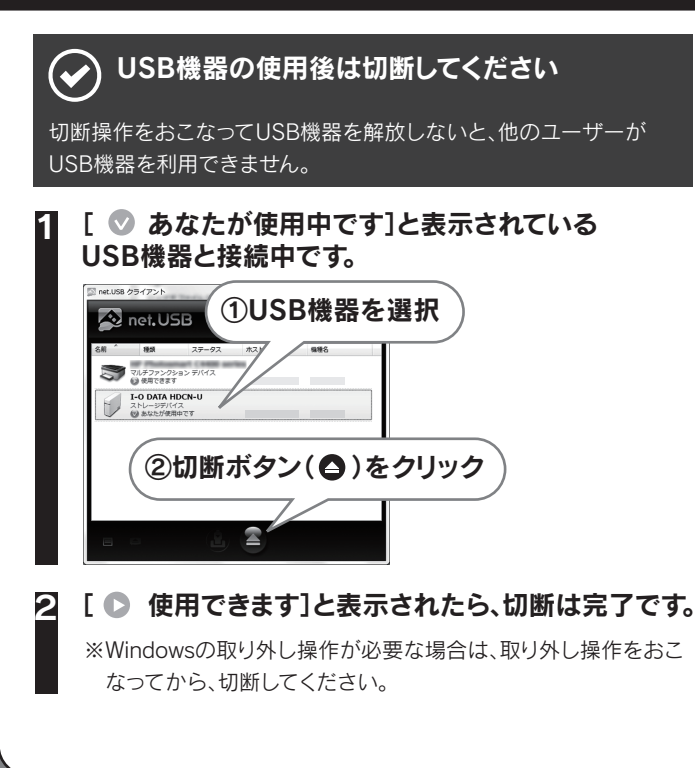

参考:高度な使い方

### ■プリンターの便利な設定 (net.USBを起動せずに印刷する) net.USB搭載製品にプリンターを接続した場合、アプリケー ションからの印刷実行を検知し、自動的に接続/切断の処理を おこなうことができます。 ※プリンタの機種によっては、 本機能をご使用になれない場合 があります。 り) (() ①設定するプリンターを選択 \land net.USB 27-92 #218 3 7487759525 9142 I-O DATA HDCN-U ②プロパティ(圖)をクリック 2 ①[オプション設定]タブをクリック 余齢 オプション研究 USB デバイス接続時のアウリケーションとの通 イスの自動構成に関する設定を行くます。 ②[自動接続を有効にする]にチェック は使用できます。 確認(2) ③[印刷を行うときのみ自動 的に接続を行う]を選択 ④[OK]をクリック Q & [初期設定は行われていません]と表示されている場合 ▲ 初期設定は行われていません。 · 198.5012889407232-20 プリンターのドライバのインストールがお こなわれていない場合、またはnet.USBに 初めて接続したプリンターの場合は、以下 の手順で設定をおこなってください ①「自動接続を有効にする」にチェックを入れ、「印刷を行 うときのみ自動的に接続を行う」を選択した後、 「設定」ボタンをクリックします。 ②Windowsの場合:プリンターのデバイスドライバの インストールをおこないます。 Mac OSの場合: 適切なプリンタードライバを選択して、 [OK]をクリックします。 ⇒インストールが完了すると、上記手順2の画面に変わります。 以上で自動プリンター接続機能が有効になりました。 アプリケーションから本手順で設定したプリンターを指定し て印刷すると、自動で印刷がおこなわれます。 Q&A プリンターステータス監視ツールがエラーになる プリンターにより、印刷が完了した際にプリンターに付属のプリン

ターステータス監視ツールがエラー表示になる場合があります。 印刷動作には影響がありませんので、手動でプリンターステータス 監視ツールを終了してください。

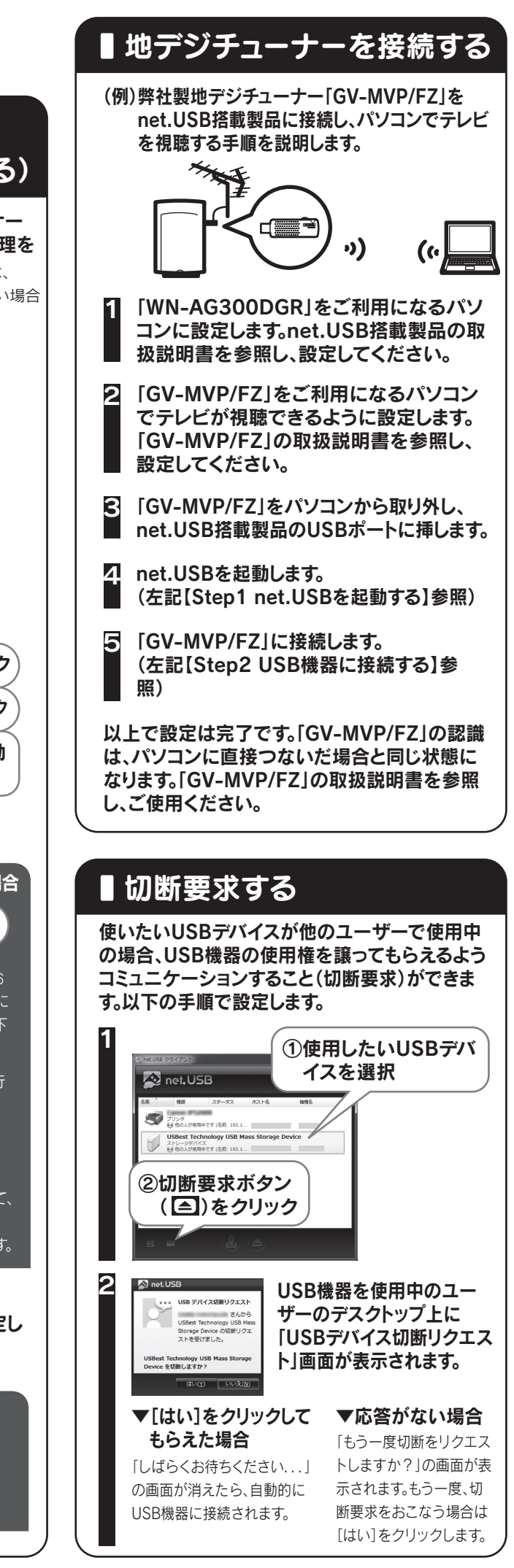